## ■ 노후 경유차 조기폐차 지원사업 신청 사용자 매뉴얼

① 등급제 홈페이지(<u>https://emissiongrade.mecar.or.kr/)</u>에 접속 및 로그인한다.

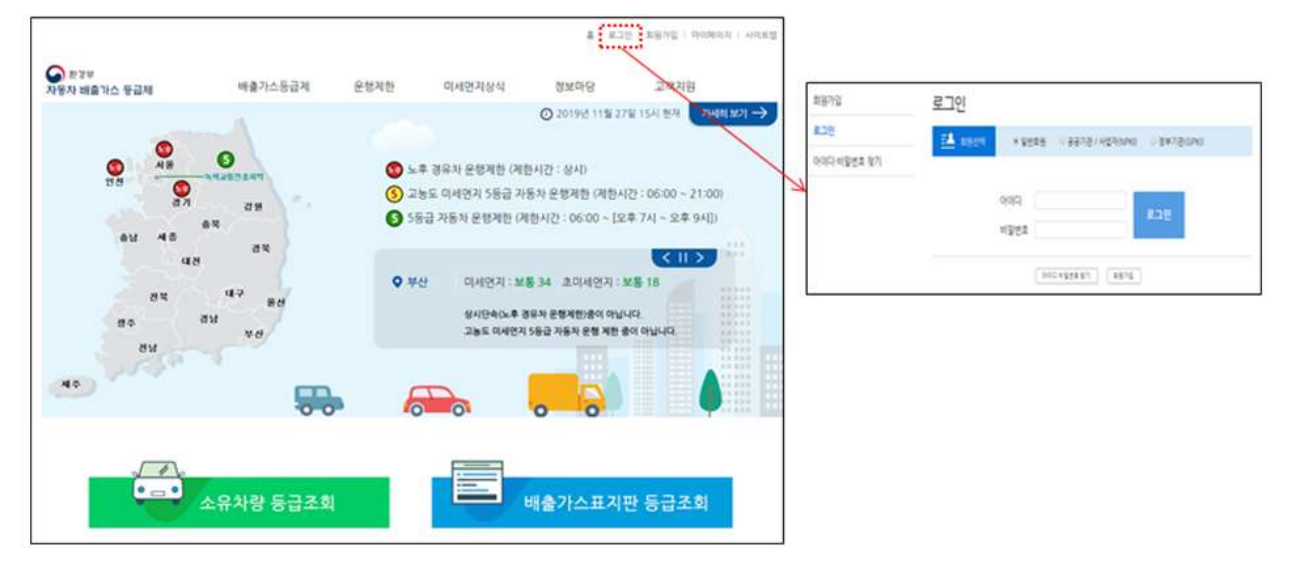

② 상단 메뉴에서 [운행제한 - 저공해조치 신청] 메뉴를 클릭한다. (또는 [메인화면 - 저공해조치 신청]을 클릭한다)

|    |             |            | 한국환경공단님 로그인 | 중입니다.   홈   로그이 | ·옷   업무시스템   마이페이 | 이지   사이트밑 |
|----|-------------|------------|-------------|-----------------|-------------------|-----------|
|    |             |            |             | 53              | 제 저갑사업 고농도운행제한    |           |
|    | 배출가스등급제     | 운행제한       | 미세먼지상식      | 정보마당            | 고객지원              | 3         |
|    | 배출가스둥금제     | 운행제한제도     | 미세먼지        | 공지사항            | 문의안내              | 뵈기 →      |
|    | 동급산경기준      | 시도별운행제한 현황 | 시도널 미세먼지 안내 | 자주하는질문          | 찾아오시는길            |           |
|    | 소유차량등급조회    | SMS 안내서비스  | 자동차배출가스     | 관련법령            | 개인경보처리방침          |           |
|    | 배출가스표지판등급조회 | 저감사업 안내    | 배출가스용어사건    | 양식함             |                   |           |
|    | 등급변경신청      | 저공해조치 신청   | 자동차환경뉴스     | 기타자료실           |                   |           |
| 충북 | 해외사례        | 해외사례       |             | 팝업관리            |                   |           |
|    | 경북          |            |             |                 |                   | THE R. P. |

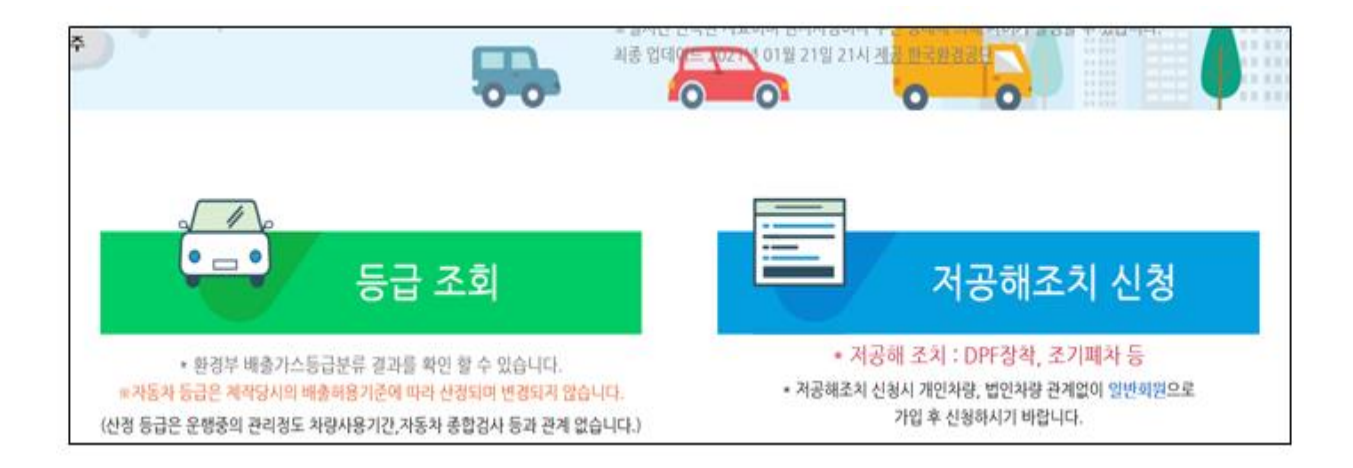

③ 개인정보 수집 이용 제공에 관한 안내 약관을 읽어보고 동의하는 경우 '동의합니다' 클릭한다.(동의하지 않는 경우 자동차 배출가스 등급제 홈페이지 메인화면으로 이동)

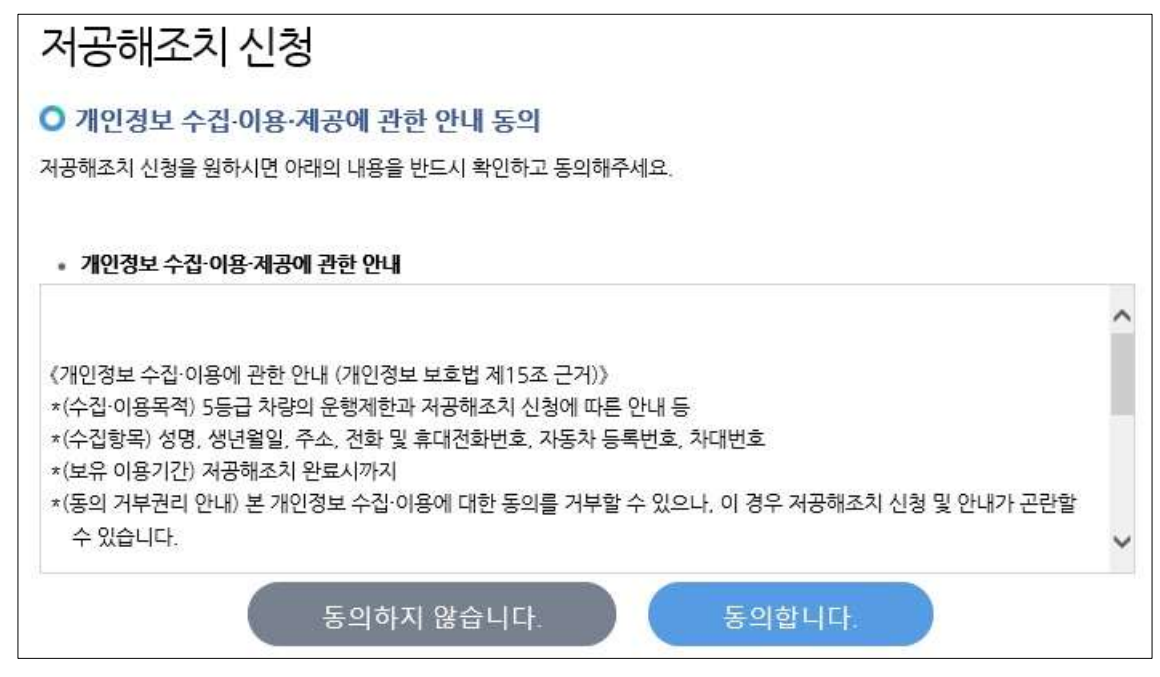

④ 본인인증을 위해 화면 중앙에 위치한 본인인증 버튼을 클릭한다.

| ♠홈 > 배출가스등급체 > <u>배출가스등급확인</u>                  |
|-------------------------------------------------|
| 저공해조치 신청                                        |
| 저공해조치 신청은 본인인증 절차를 거쳐야 합니다.                     |
| <mark>본인소유 휴대폰을</mark> 통한 휴대폰 본인인증을 해 주시기 바랍니다. |
|                                                 |
| 본인인증                                            |
|                                                 |

- ⑤ 휴대폰 본인 인증을 진행한다.
  - 1) 인증수단 선택에서 휴대폰을 선택한다.
  - 본인 사용 휴대폰 이동통신사를 선택 후 약관 동의 체크 후 [시작하기] 버튼을 클릭한다.
  - 3) 오른쪽 위 [문자인증] 탭을 선택 후 휴대폰 인증정보를 입력하여 인증을 완료한다. (PASS 앱이 있는 경우 [간편인증] 탭 선택 후 진행)

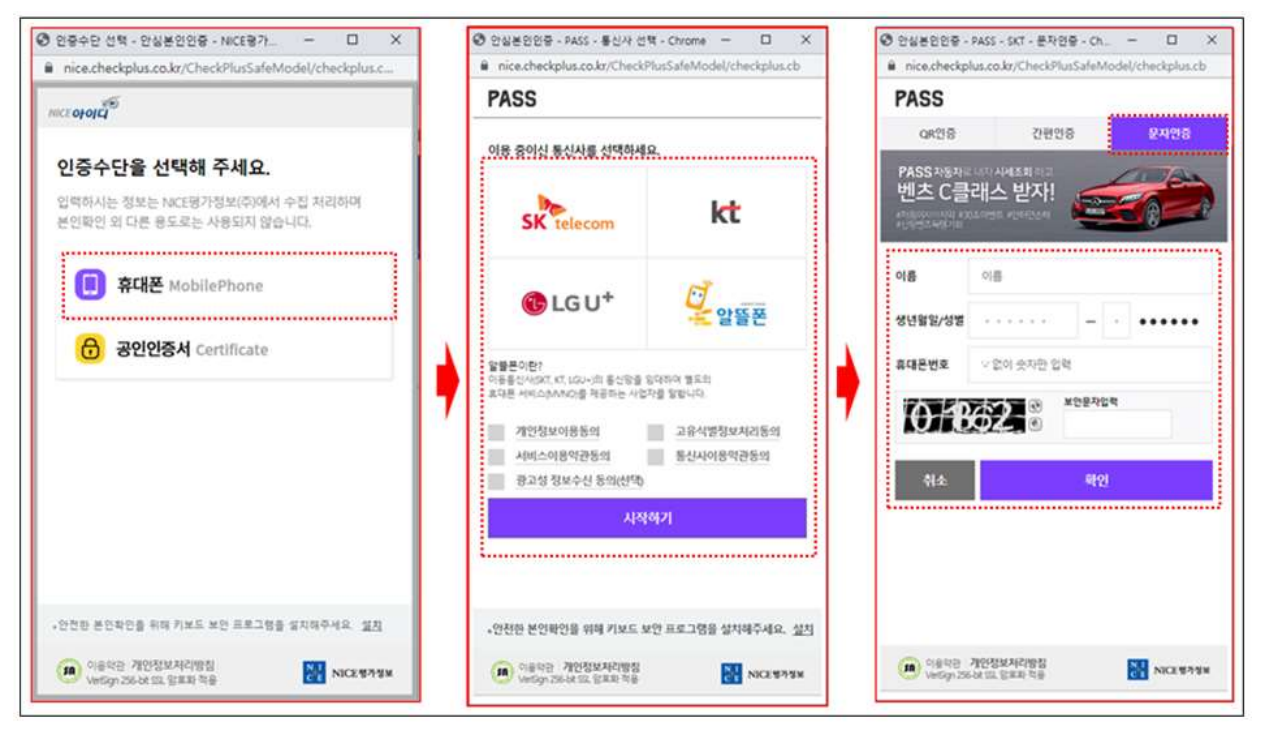

- ⑥ 신청서에 정보를 입력한다.
  - [차량조회] 버튼을 클릭하여 오픈한 팝업을 통해 신청할 차량 정보를 조회 선택한다.
  - ※ 차량번호는 '서울00가0000' 형식으로 모두 입력
    - 개인차량 신청시 : 개인으로 선택 후 차량번호 입력

| 공해조치 신청        | 1                            | - 가장 감석방법<br>1. 자랑음특전효교 감석하세요 여() 12기1234 |
|----------------|------------------------------|-------------------------------------------|
| 청정보입력          |                              | 10 - 1002204 -100220                      |
| 자동차 등록변호       | 자랑고리 서울가스 5분을 사랑한 신청가능한 나다.  | -702300 P010 1081 538 -558 0 16158 0      |
| 자대편료           |                              |                                           |
| 거공해조치 방법(•)    | ○ 처장장치 부찾 또는 LPG 연친개죠 ○ 조기회차 | 중인도구도 가장한 우리 가장할거야?                       |
| - 18           |                              |                                           |
| <b>연식</b>      |                              |                                           |
| 소유자영           |                              | -97<br>1                                  |
| 생선분왕(법양편호)     |                              |                                           |
| <b>4</b> 4     |                              |                                           |
| 신형지자체          |                              |                                           |
| 28965          | (G#1~ ·                      |                                           |
| 4594           | 010                          |                                           |
| 신용자영           |                              |                                           |
| 인은 위화같이 차량이 대해 | 거공처죠치를 하고자 신청서를 계출합니다.       |                                           |
|                |                              |                                           |

- 법인차량 신청시 : 법인으로 선택 후 <u>법인등록번호 또는 사업자등록</u> <u>번호</u>, 차량번호 입력

|                       | ♠용 > 배출71스용급제 > <u>배출71스용급화?</u> | 🥥 차량번호 조회 : 자동차 배출가스 등급제 - Internet Explorer 🛛 📃 🗙                   |
|-----------------------|----------------------------------|----------------------------------------------------------------------|
| 저공해조치 신청              | 1                                | 아 https://emissiongrade.mecar.or.kr/www./lea/detailLoad.do<br>차량번호조회 |
| 신청정보입력                |                                  | ≠ 치량 검색방법<br>1. 차량등복변호로 검색하세요 예) 1271234                             |
| 자동차 등복번호              | 지 왕고 회 지 수가스 대통령 처양한 신청가용합니다.    |                                                                      |
| 자대번호                  |                                  | 법인 ✔ 차량번호검색 법인등록번호(숫자만입력) 차량번호입력 검색                                  |
| 거공해조치 방법(•)           | ○ 처감장치 부탁 또는 UPG 연진개조 ○ 조기회차     |                                                                      |
| মপ্ত                  |                                  | *검색결과에서 찾으시는 차대번호 링크를 선택하시면 자동입력됩니다.                                 |
| 연식                    |                                  | 본인소유의 차량만 조회 가능합니다.                                                  |
| 소음자영                  |                                  |                                                                      |
| ଏଏ <u>କ</u> ର(ଅରୟଙ୍କ) |                                  |                                                                      |
| 牵全                    |                                  |                                                                      |
| 신청지자체                 |                                  |                                                                      |
| 전화연호                  | [[] #] • • •                     |                                                                      |
| 8459                  | 010                              |                                                                      |
| 신청자영                  |                                  |                                                                      |
| 분인은 위화같이 차량이 대하       | ·<br>거중해조치를 하고자 신청서를 귀출합니다.      |                                                                      |
|                       | 신청취소 저공해신청                       |                                                                      |

## 2) 조기폐차를 선택한다

| 자동차 등록번호                                            |                                                    |                                  | 지명주의 비행                   | (출기스 5등급 가용한 신  | 101日本山口 |
|-----------------------------------------------------|----------------------------------------------------|----------------------------------|---------------------------|-----------------|---------|
| 차대변호                                                |                                                    |                                  |                           |                 |         |
| 거공해조치 방법(•)                                         | · · · · · · · · · · · · · · · · · · ·              | E LPG 2                          | 978a 🔹 2712               | 8. <sup>2</sup> |         |
| শপ্ত                                                |                                                    |                                  |                           |                 |         |
| 연석                                                  | [                                                  |                                  |                           |                 |         |
| 소유자명                                                |                                                    |                                  |                           |                 |         |
| 생년불일(법인번호)                                          |                                                    |                                  |                           |                 |         |
| <b>주</b> 소                                          |                                                    |                                  |                           |                 |         |
| 신청지자제                                               |                                                    |                                  |                           |                 |         |
| 전학번호                                                | [선역] • ·                                           | -                                |                           |                 |         |
| 휴대전화                                                | 010 🕶 -                                            | - H                              |                           |                 |         |
| 신청자영                                                |                                                    |                                  |                           |                 |         |
| 1은 유와같이 자동에 다려<br>(제가 보조금은 신왕 후 아<br>요금 : 한국자동차환경합3 | 처음해조치를 하고자 산<br>은 기관으로 넣도 신청하<br>Hwww.ate.or.kr/15 | 왕서를 계출<br>(이기 바랍니<br>77-7121), 4 | 8니다.<br>다.<br>아프랑 외는 군왕 ? | 2 <b>2</b> 4    |         |
|                                                     |                                                    |                                  |                           |                 |         |

| 자동차 등록번호                                            | 자랑조희 = 배출가스 S등급 차량만 신청가능합                                                                    |
|-----------------------------------------------------|----------------------------------------------------------------------------------------------|
| 차대번호                                                |                                                                                              |
| 저공해조치 방법(*)                                         | ○ 처감장치 부학 또는 LPG 엔진개조 ● 조기패차                                                                 |
| 차명                                                  |                                                                                              |
| ଅଧ                                                  |                                                                                              |
| 소유자명                                                |                                                                                              |
| 생년월일(법인번호)                                          |                                                                                              |
| 주소                                                  |                                                                                              |
| 신청지자체                                               | 인천광역시청                                                                                       |
| 건화번호                                                | [선택] ~ -                                                                                     |
| 휴대전화                                                | 010 🗸 -                                                                                      |
| 신청자명                                                |                                                                                              |
| 조기폐차접수여부                                            | 점수 ※ 접수에 체크하시면 3일 이내 조기폐차가 진행됩니다.                                                            |
| 은 위와같이 차량에 대해<br>폐차 보조금은 신청 후 이<br>다리 : 하구기도 15 751 | 지공해조치를 하고자 신청서를 제출합니다.<br>래 기관으로 별도 신청하시기 바랍니다.<br>Manama aa or kr (1577.7131) 소드권 인노 과학 지과체 |

4) 전화번호 정보를 입력 후 [저공해 신청] 버튼을 눌러 신청을 완료한다.⑦ 저공해조치 신청내역을 조회하여 최종 확인한다.

(상단 메뉴에서 [운행제한 - 저공해조치 신청] 메뉴를 클릭하면 신청내역 확인가능)

- 1) 신청 건에 대한 상세조회/수정/취소를 원할 경우 신청내역을 선택한다.
  수정을 원할 경우 [수정] 버튼을 클릭하여 '신청정보입력' 페이지로 돌아가 수정을 진행한다.
  - 취소를 원할 경우 [신청취소] 버튼을 클릭하여 신청내역을 취소한다.

| 1010404    |                     |
|------------|---------------------|
| 차대번호       |                     |
| 지공해조치 방법   | 저감장회 부차 또는 LPG 연친개조 |
| 차명         | 쏘렌토 GLS             |
| 연식         | 2004                |
| 소유자명       |                     |
| 생년월일(법인번호) | _                   |
| 举全         | _                   |
| 신청지자체      | 제주특별자치도칭            |
| 건화번호       |                     |
| 휴대전화       | -                   |
| 신청자명       |                     |
| 진행상태       | 신형                  |
| 신청엷자       | 20200610            |
|            |                     |

 2) 추가 신청 필요시 [추가신청] 버튼을 클릭하여 ③ ~ ⑤ 까지의 매뉴얼 안내를 따라 추가신청을 진행한다.

| 접수번호      | 차량번호          | 차대번호 | 신청지자체                   | 신청일자 | 친행상티 |
|-----------|---------------|------|-------------------------|------|------|
| 4,357,367 | الوبوبون والم |      | 제주특별 <mark>자</mark> 치도청 |      | 신청   |